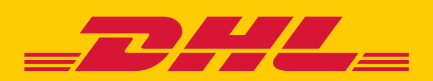

# QUICK GUIDE Mydhl+ Corporate

DHL Express – Excellence. Simply delivered.

### **TABLE OF CONTENTS**

| INTRODUCTION                                       | 3  |
|----------------------------------------------------|----|
| HOW TO ENABLE MYDHL+ CORPORATE                     | 4  |
| HOW TO START USING MYDHL+ CORPORATE                | 5  |
| ADDING PEOPLE OR A PERSON                          | 6  |
| ADDING GROUPS                                      | 7  |
| ASSIGNING A PERSON TO GROUPS                       | 8  |
| MANAGING ADDRESS BOOK                              | 9  |
| REGULATING RATE QUOTE AND SHIPPING CHARGES DISPLAY | 11 |
| CONTROLLING SHIPPING LIMITS                        | 11 |
| SETTING SHIPPING RESTRICTIONS                      | 12 |
| MANAGING SHIPPING REFERENCES                       | 13 |
| MANAGING DHL ACCOUNTS AND SHIPPING PAYMENT OPTIONS | 14 |
| MANAGING DELIVERY OPTIONS                          | 15 |
| USING MESSAGE CENTER                               | 16 |

# INTRODUCTION

MyDHL+ Corporate facilitates shipping management for companies requiring centralized administration over multiple people. This will ensure business efficiency and regulated shipping process. Some of the benefits are:

- Access and shipping options management
- Shipment history visibility at department (group) or company level
- Real-time control over shipment requests by people
- Enhanced business efficiency via shared Address Books
- Increased security by controlling who gets to view account number and rates

You as an administrator can:

- Create Groups, Group Administrators, and Corporate End Users
- Manage several DHL account numbers and define the employees who are authorized to use them
- Determine what type of DHL products should be used
- Maintain centralized address book and determine restrictions to contacts
- Approve and/or reject shipments
- Maintain Shipper Reference (or Cost Center list), and assign them to a specific group or person
- View shipment history of all Corporate End Users in the company

### HOW TO ENABLE MYDHL+ CORPORATE

**Step 1:** Once you are registered for MyDHL+, click My Profile then select "Enable Admin Controls"

| _DHL_             | OHL Expre | 255          |             |                |     |                 |    |           |        |           | Help                         | o Center                     | Locations                           | English                 |           |
|-------------------|-----------|--------------|-------------|----------------|-----|-----------------|----|-----------|--------|-----------|------------------------------|------------------------------|-------------------------------------|-------------------------|-----------|
| MyDHL+ Home       | Ship      | Track        | Manage      | Shipments 2    |     |                 |    |           |        | View/F    | Pay Bill                     | My S                         | ihipment Settings                   | 1                       | y Profile |
| elcome to M       | yDHL+     |              |             |                |     |                 |    |           |        |           |                              |                              | Update My<br>Change Pa<br>Manage My | Info<br>ssword<br>/DHL+ |           |
| Start using these | convenie  | nt, time-sav | ing feature | s!             |     |                 |    |           | Contro | ol Your A | Account l                    | Jsage v                      | Enable Adn<br>Logout                | nin Contr               | ols       |
| Create a New Ship | ment      | Create from  | Favorite    | Create from Pa | ist | Schedule a Pick | up | Get Quote |        |           | My Sł<br>Past 90 d<br>> Save | nipme<br>ays of ac<br>d By M | ents<br>ctivity<br>le (2)           |                         |           |

#### **Step 2:** Confirm by selecting "Yes" below.

|    | 8                                                                                                    |          |
|----|----------------------------------------------------------------------------------------------------|----------|
|    | Gain Control and Visibility – Enable MyDHL+ Admin<br>Controls                                                                                                    | View/Pay |
|    | MyDHL+ provides a <b>powerful administration solution</b> allowing you to<br>increase your company's efficiency and help control costs. With flexible<br>options tailored to your organization's needs, you'll be able to: |          |
|    | Manage how people create shipments                                                                                                    |          |
|    | <ul> <li>Define groups to leverage robust shipping and admin features</li> </ul>                                                                                                    |          |
| ed | <ul> <li>Gain visibility, approve shipments and set up defaults</li> </ul>                                                                                                    | se the o |
|    | Create Address Books and define how people should use them                                                                                                    |          |
| Į. | You'll also be able to set up:                                                                                                    |          |
|    | Account numbers and authorizations                                                                                                    |          |
|    | <ul> <li>Access for shipment monitoring and online billing</li> </ul>                                                                                                    |          |
|    | Shipment status notifications                                                                                                    |          |
|    | Your own shipment references                                                                                                    |          |
|    | <ul> <li>Enrollment for digital customs invoices</li> </ul>                                                                                                    |          |
|    | <ul> <li>And even post messages on MyDHL+ to people in your company!</li> </ul>                                                                                                    |          |
|    | Do you want to get started now and enable Admin Controls?                                                                                                    |          |
| l  | Cancel Yes                                                                                                    |          |

### HOW TO START USING MYDHL+ CORPORATE

Corporate MyDHL+ works with Internet Explorer (9 or higher), Mozilla Firefox, Google Chrome, Safari and Opera. <u>Click here</u> to register for MyDHL+ Corporate.

**Step 1:** Access MyDHL+ Corporate with your username (your email) and password through: https://mydhl.express.dhl

**Step 2:** Click the Admin Settings option at the top navigation.

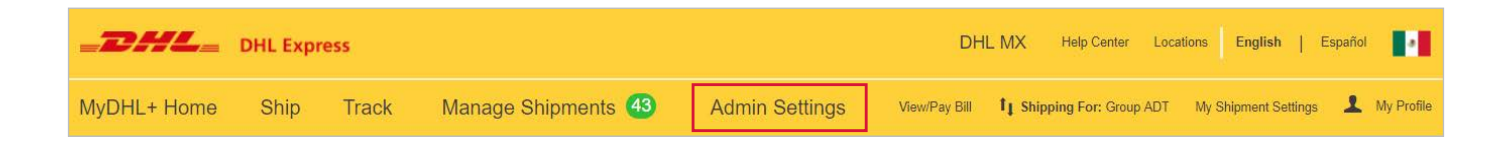

**Step 3:** On the left side navigation, select the option that best suits your needs.

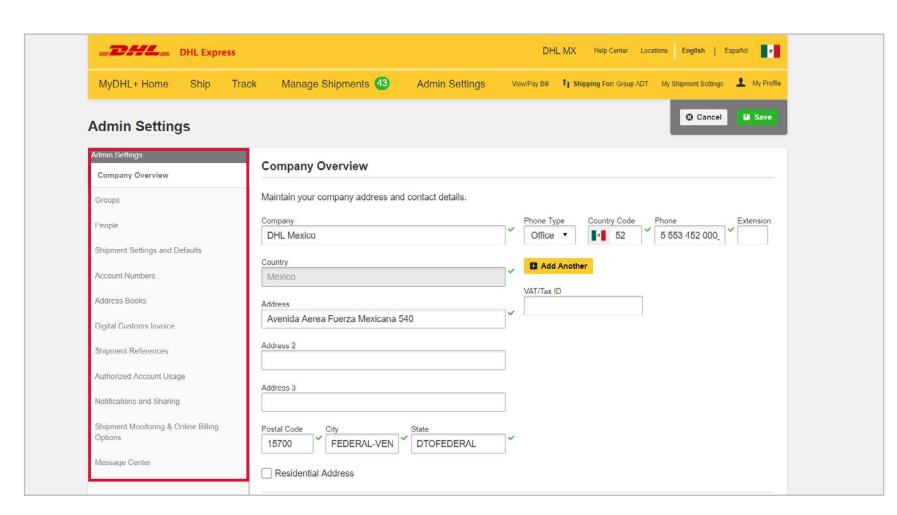

Once logged in, you can register Groups, people, account numbers, contacts, references and set restrictions according to the needs of your company.

### **ADDING PEOPLE OR A PERSON**

You must register people who need to use MyDHL+ Corporate.

Select the Add New Person under People option. On this page you can add, disable and delete a person and assign him to a Group or Role.

| Add and Manage             | People                                                    | Guide to Managing Peo             |
|----------------------------|-----------------------------------------------------------|-----------------------------------|
| Create and maintain pro    | ofiles for the people that will use MyDHL+ for your compa | any.                              |
| Learn More                 |                                                           |                                   |
| Search                     | 1 - 10 of 2                                               | 9 Display 10 • 1 2 3              |
| Q                          |                                                           |                                   |
|                            |                                                           |                                   |
| Actions *                  |                                                           | Upload People Add New Perso       |
|                            |                                                           |                                   |
| verview                    |                                                           |                                   |
|                            | Contact Information Close                                 | Company Information Clo           |
|                            | Title First Name Last Name *                              | DHL Mexico                        |
| ettings and Defaults       | Default Language                                          | Country                           |
| nbers                      | English •                                                 | Mexico                            |
| oks                        | Phone Type Country Code Phone Extension                   | Address                           |
| oms Invoice                | Office • 52 5 553 452 0                                   | Avenida Aerea Fuerza Mexicana 540 |
| eferences                  | Add Another                                               | Address 2                         |
| Account Usage              |                                                           |                                   |
| and Sharing                | MyDHL+ Access Close<br>Login Email Address                | Address 3                         |
| onitorina & Online Billina | *                                                         | Postal Code City State            |
|                            | Make this person a Corp Admin ()                          | 15700 FEDERAL-VE DTOFEDERAL       |
| enter                      | No                                                        |                                   |
|                            |                                                           |                                   |
|                            |                                                           |                                   |

Once a person is added, his email will appear in the table with the status 'Pending Activation'.

| Email Address             | Corp Admin | Member of             | Status             |
|---------------------------|------------|-----------------------|--------------------|
| eduardo.quintana@dhl.com  | Yes        | Group US , Group M    | Active             |
|                           |            |                       | Edit               |
| emanuel_cr@trash-mail.com | No         | Group US , Test delet | Pending Activation |
|                           |            | L                     | Edit               |

At the same time, he will receive an email from MyDHL+ notifying him that his profile has been created. Instructions to create password and activate access are also indicated in the email.

When a person's status changes to 'Active', this means he has completed his activation. This also means that he is able to login and create shipments with MyDHL+.

### **ADDING GROUPS**

Select Groups in the Admin Settings menu.

On this page you can create and manage new groups; and define the permissions for an assigned Group Administrator. The restrictions and permits given to a group will apply automatically to all its members.

|                                                                                                    |                                                                |       | Create and Manage Groups Gr                                                                                                    |
|----------------------------------------------------------------------------------------------------|----------------------------------------------------------------|-------|----------------------------------------------------------------------------------------------------|
| Group Name                                                                                                    |                                                                | Close | Groups allow you to define and organize how the people in your company will utilize the robust features in MyDHL+ to<br>create and manage shipments. It's flexible and easy to create a group – putting the control in your hands!                                                                                                    |
| Admin Controls<br>Enable Group Admins to manage various aspects of the group<br>the address book, defining shipment approvals, limits, defaults | such as setting up the people in the group, creating and more. | Close | Default Group o                                                                                                    |
| Create and Manage Groups                                                                                                    | Rates and Charges                                              |       |                                                                                                    |
| Add and Manage People (to this Group)                                                                                                    | Optional Services                                              |       | Diaday 10 x ( 1 0                                                                                                    |
| Approval Notifications                                                                                                    | Printing Defaults                                              |       | Display 10 V V 1 2                                                                                                    |
| Add and Manage Group Admins                                                                                                    | Account Numbers                                                |       | <u>u</u>                                                                                                    |
| Digital Customs Invoice Enrollment                                                                                                    | Address Books                                                  |       | A second second s |
| Add and Manage People (to Company)                                                                                                    | Shipment Monitoring & Online Billing Options                   |       | ACDORS Y                                                                                                    |
| Shipment Settings and Defaults                                                                                                    | Message Center                                                 |       |                                                                                                    |
| Shipping Restrictions                                                                                                    | Notifications and Sharing                                      |       |                                                                                                    |
| Managing Shipments                                                                                                    | Shipment References                                            |       |                                                                                                    |
| Shipping Limits                                                                                                    |                                                                |       |                                                                                                    |
| Approval Notifications                                                                                                    |                                                                | Close |                                                                                                    |
| Email Address Select                                                                                                    | Send Notifications ()                                          |       |                                                                                                    |
| Shipment Monitoring & Online Billing Options                                                                                                    |                                                                | Close |                                                                                                    |
| Default everyone in this aroun to                                                                                                    |                                                                |       |                                                                                                    |
| Select One •                                                                                                    |                                                                |       |                                                                                                    |
| Online Billing                                                                                                    |                                                                |       |                                                                                                    |
| Select One                                                                                                    |                                                                |       |                                                                                                    |
| Select One •                                                                                                    |                                                                |       |                                                                                                    |
| Undel                                                                                                    |                                                                |       |                                                                                                    |
| Not Enrolled                                                                                                    |                                                                |       |                                                                                                    |
|                                                                                                    |                                                                |       |                                                                                                    |

# **ASSIGNING PEOPLE TO GROUPS**

You can add people to a group by selecting People within the Admin Settings option. From the list of people, select the record and click on Edit.

|    | Add and Manage People                       |                            |                           | Guide to Managing Peopl  |
|----|---------------------------------------------|----------------------------|---------------------------|--------------------------|
|    | Create and maintain profiles for the people | that will use MyDHL+ for y | your company.             |                          |
|    | Eearn More                                  |                            |                           |                          |
| ts | Search                                      |                            | 1 - 10 of 29 Display 10 • | (123)                    |
|    | Actions *                                   |                            | Uplo                      | ad People Add New Person |
|    | Email Address                               | Corp Admin                 | Member of                 | Status                   |
|    | eduardo.quintana@dhl.com                    | Yes                        | test , test DHL , Grou    | Active                   |
|    |                                             |                            |                           | Edit                     |
|    | 1                                           |                            |                           |                          |
|    | emanuel_cr@trash-mail.com                   | No                         | ITS solution support ,    | Pending Activation       |

This will display a new window with the person's profile. Choose the group you want to add the person by selecting from the dropdown located at the right side. You may also assign the person as group administrator in this screen.

Note: A person can belong to more than one group.

| <br>Contact Information     Close       Title     First Name     Last Name       •     Eduardo     Talwan               | Company Information                    |                     | Close |
|----------------------------------------------------------------------------------------------------|----------------------------------------|---------------------|-------|
| Default Language<br>English •<br>Phone Type Country Code Phone<br>Office • S86 • 345 345 34_ • Extension<br>add Another | Group and Role ()<br>Group<br>Group US | Group Admin<br>No • | Close |
| MyDHL+ Access<br>Login Email Address<br>eduardo_tw@trash-mail.com<br>Make this person a Corp Admin ()<br>No •           |                                        |                     |       |

### **MANAGING ADDRESS BOOK**

The contact restrictions configuration limits the person or group to create shipments only to designated shippers and / or recipients.

Select Shipment Settings and default options located in the Admin Settings menu. Then administrator may select if the restriction will be applied to a group or specific person.

#### Step 1:

Admin Settings menu > Address Book Contacts must first be added within the Company directory.

| sryone v                             | Select Group           | Select Person                                                         | Sel       |
|--------------------------------------|------------------------|-----------------------------------------------------------------------|-----------|
| ions •                               | Select this Address Bo | ok Company V Add                                                      | New Cont  |
| Add New Contact<br>Contact Details   |                        | Email Address                                                         |           |
| First Name and Last Name             |                        | *                                                                     |           |
| Company 0                            |                        | * 🖸 Add                                                               |           |
|                                      |                        | Phone Type Country Code Phone                                         | Extension |
| Nickname                             |                        |                                                                       |           |
| Nickname<br>Country                  |                        | Add Another     VAT/Tax ID                                            |           |
| Nickname Country Residential Address |                        | XAT/Tax ID  Nickname 2                                                |           |
| Nickname Country Residential Address |                        | Add Another      VAT/Tax ID      Nickname 2       Is this a Favorite? |           |

#### Step 2:

To establish restrictions for a specific group, contacts should be copied from the company directory to group directory. Afterwhich, you can assign the group contact list as either a "ship from" or a "ship to" address book.

| Copy From                                 |                                                                              |   | Сору То                                |                                    |
|-------------------------------------------|------------------------------------------------------------------------------|---|----------------------------------------|------------------------------------|
| Company Address Book                      | ·                                                                            |   | Group 🔻                                |                                    |
| All V                                     |                                                                              |   | All •                                  |                                    |
| eduardo_copy at DHL<br>MX<br>eduardo_copy | test<br>GUSTAVO A MADERO<br>Mexico                                           | 0 | eduardo_copy at DHL MX<br>eduardo_copy | test<br>GUSTAVO A MADERO<br>Mexico |
| GroupAUApple2 AB<br>eduardo               | Calzada Ignacio Zaragoza 570<br>MEXICO CITY VENUSTIANO<br>CARRANZA<br>Mexico | 0 | Stine at DHL DE<br>Stine               | test<br>BONN<br>Germany            |
| Company AB 2<br>asdf                      | 21 Grassmere Road<br>TORONTO                                                 | 0 | 1-2 of 2                               |                                    |

#### Step 3:

Apply the right restrictions to the Group or to a specific person.

Select Shipment Settings and Defaults from the Admin Settings menu. Then choose Address Books.

| dmin Settings                       | Shipment Settings and F                                                   | lefaults                                                                                                    | Guide to Settings and Default |
|-------------------------------------|---------------------------------------------------------------------------|----------------------------------------------------------------------------------------------------|-------------------------------|
| Company Overview                    | ompinent oettings and L                                                   |                                                                                                    |                               |
| Groups                              | Establish defaults and limits to en<br>these settings will be preselected | sure people use specific shipping options and functions<br>– helping them create shipments quickly and efficiently. | . Then as people use MyDHL+,  |
| People                              | Manage Settings for                                                       |                                                                                                    |                               |
| Shipment Settings and Defaults      | A specific Group 🔻 test DH                                                | Select Person                                                                                                    | Select Reset Defaults         |
| ccount Numbers                      | Accounts and Payment                                                      | Address Books                                                                                                    |                               |
| ddress Books                        | > Address Books                                                           | Commoni Address Bask                                                                                                |                               |
| igital Customs Invoice              | > Digital Customs Invoice                                                 | Can access                                                                                                    |                               |
| hipment References                  | > Managing Shipments                                                      | Add Contacts                                                                                                    |                               |
| uthorized Account Usage             | Notifications and Sharing                                                 | Edit Contacts                                                                                                    |                               |
| lotifications and Sharing           | > Optional Services                                                       | Delete Contacts                                                                                                    |                               |
| hipment Monitoring & Online Billing | > Courier Pickup                                                          | Download Contacts                                                                                                   |                               |
| puons                               | > Quotes and Shipment Charges                                             | Upload Contacts                                                                                                    |                               |
| lessage Center                      | > Shipment References                                                     | Group Address Book                                                                                                  |                               |
|                                     | > Reports                                                                 | Can access                                                                                                    |                               |
|                                     | > Printing Defaults                                                       | Add Contacts                                                                                                    |                               |
|                                     | > Delivery Options                                                        | Edit Contacts                                                                                                    |                               |
|                                     | > Shipping Limits                                                         | Delete Contacts                                                                                                    |                               |
|                                     | > Shipping Restrictions                                                   | Download Contacts                                                                                                   |                               |
|                                     |                                                                           | Upload Contacts                                                                                                    |                               |

This same process can be applied if you want to set a restriction for a specific person.

### **REGULATING RATE QUOTE AND SHIPPING CHARGES DISPLAY**

The Corporate Administrator can also control whether he will allow people to see the rates and surcharges. He can also regulate where the charges will appear, e.g. in the receipt or courier report. This can be controlled on either group level or for a specific person. Once restrictions are set, the Corporate Administrator must click the Save button at the bottom right.

| S   | hipment Settings and De                                                                            | efaults                                    |                                                                            | Guide to Settings and Defau   |
|-----|----------------------------------------------------------------------------------------------------|--------------------------------------------|----------------------------------------------------------------------------|-------------------------------|
| Eth | stablish defaults and limits to ensi<br>lese settings will be preselected –<br>lanage Settings for | ure people use spec<br>helping them create | ific shipping options and functions<br>a shipments quickly and efficiently | s. Then as people use MyDHL+, |
|     | A specific Group 🔻 Group U                                                                         | s 🔹                                        | Select Person                                                              | Select Reset Default          |
|     | Accounts and Payment                                                                               | Quotes and                                 | Shipment Charges                                                           |                               |
|     | Address Books                                                                                      |                                            |                                                                            |                               |
|     | Digital Customs Invoice                                                                            | Can get rate q                             | uotes                                                                      |                               |
|     | Managing Shipments                                                                                 | When gettin                                | g rate quotes                                                              |                               |
|     | Notifications and Sharing                                                                          | Display                                    |                                                                            |                               |
|     | Optional Services                                                                                  | Rates                                      |                                                                            |                               |
|     | Courier Pickup                                                                                     | Surcharge                                  | 5                                                                          |                               |
|     | Quotes and Shipment Charges                                                                        | When creati                                | ng, editing, viewing and                                                   | printing shipments            |
|     | Shipment References                                                                                | Diselar                                    |                                                                            |                               |
|     | Reports                                                                                            | Display                                    |                                                                            |                               |
|     | Printing Defaults                                                                                  | Snipment Chi                               | rges                                                                       |                               |
|     | Delivery Options                                                                                   | Surcharge                                  | s abioment receipte                                                        |                               |
|     | Shipping Limits                                                                                    | Charges of                                 | n courier reports                                                          |                               |
|     | Shipping Restrictions                                                                              | Charges of                                 | in counter repons                                                          |                               |

### **CONTROLLING SHIPPING LIMITS**

On this page you can define guidelines, weight and cost limits for a specific period of time for either a group or a person. You can also set dimension limits for sending packages.

Once the restrictions have been applied you must click Save at the bottom right.

| unin Jeunga                                     |                                                                                                    |            |                                                                      |                                     |         |                        |
|-------------------------------------------------|----------------------------------------------------------------------------------------------------|------------|----------------------------------------------------------------------|-------------------------------------|---------|------------------------|
| Company Overview                                | Shipment Settings ar                                                                                                    | d Defaults |                                                                      |                                     | Guide t | o Settings and Default |
| Groups                                          | Establish defaults and limits to ensure people use specific shipping options and functions. Then<br>these settings will be preselected – helping them create shipments quickly and efficiently. |            |                                                                      |                                     |         | MyDHL+,                |
| People                                          | Manage Settings for                                                                                                    |            |                                                                      |                                     |         |                        |
| Shipment Settings and Defaults                  | A specific Group 🔻 🕴                                                                                                    | st         | •                                                                    | Select Person                       | Sele    | Reset Defaults         |
| Account Numbers                                 | Accounts and Payment                                                                                                    | Ship       | ping Li                                                              | mits                                |         |                        |
| Address Books                                   | > Address Books                                                                                                    |            |                                                                      |                                     |         |                        |
| Digital Customs Invoice                         | > Digital Customs Invoice                                                                                                    | Cost       | Cost of All Shipments                                                |                                     |         |                        |
| Shipment References                             | Managing Shipments                                                                                                    | 🗹 Ea       | Each Person and/or an entire Group (cumulatively) is allowed to ship |                                     |         |                        |
| Authorized Account Usage                        | > Notifications and Sharing                                                                                                    | Ma         | Maximum of                                                           |                                     |         |                        |
| NatiFeatings and Charles                        | > Optional Services                                                                                                    | 1          | 10,000                                                               |                                     |         |                        |
| votrications and orranning                      | Courier Distance                                                                                                    | U          | S Dollar (US                                                         | SD)                                 | •       |                        |
| Shipment Monitoring & Online Billing<br>Options | y council riotop                                                                                                    | Ev         | ery                                                                  |                                     |         |                        |
|                                                 | > Quotes and Shipment Charges                                                                                                    | 2          | 2                                                                    |                                     |         |                        |
| Message Center                                  | Shipment References                                                                                                    | Gn         | oup Maximu                                                           | m Cost of Shipments: Unit of Period |         |                        |
|                                                 | > Reports                                                                                                    | M          | lonth                                                                |                                     | •       |                        |
|                                                 | > Printing Defaults                                                                                                    | Sta        | art date                                                             |                                     |         |                        |
|                                                 |                                                                                                    | N          | May 1, 201                                                           | 9                                   | =       |                        |

# **SETTING SHIPPING RESTRICTIONS**

On this module, you can restrict the specific tasks a person is allowed to do during the shipment creation process. This includes manifesting shipment data, uploading files, creating return shipments, and modifying shipments. Restrictions can also be set according to product type.

By ticking "require approval", an email notification will be sent to the Corporate Administrator once a person creates a shipment under the restricted product type. The Corporate Administrator may approve or reject the shipment.

| Admin Settings<br>Company Overview   | Shipment Settings and E<br>Establish defaults and limits to en | Defaults Guide to Settings and Defaults sure people use specific shipping options and functions. Then as people use MyDHL+, |
|--------------------------------------|----------------------------------------------------------------|----------------------------------------------------------------------------------------------------|
| People                               | these settings will be preselected<br>Manage Settings for      | - helping them create shipments quickly and efficiently.                                                                    |
| Shipment Settings and Defaults       | A specific Group   Group                                       | US  Select Person Select Reset Defaults                                                                                     |
| Account Numbers                      | Accounts and Payment                                           | Shipping Restrictions                                                                                                    |
| Address Books                        | > Address Books                                                |                                                                                                    |
| Digital Customs Invoice              | > Digital Customs Invoice                                      | Can manifest shipment data                                                                                                  |
| Shipment References                  | > Managing Shipments                                           | Can upload shipment files                                                                                                   |
| Authorized Account Usage             | > Notifications and Sharing                                    | Can create return shipments                                                                                                 |
| Notifications and Sharing            | > Optional Services                                            | Can modify shipments                                                                                                    |
| Shipment Monitoring & Online Billing | > Courier Pickup                                               | Document Shipments                                                                                                    |
| Options                              | > Quotes and Shipment Charges                                  |                                                                                                    |
| Message Center                       | > Shipment References                                          | Require approval                                                                                                    |
|                                      | > Reports                                                      | Package Shipments                                                                                                    |
|                                      | > Printing Defaults                                            |                                                                                                    |
|                                      | > Delivery Options                                             | Require approval                                                                                                    |
|                                      | > Shipping Limits                                              |                                                                                                    |
|                                      | > Shipping Restrictions                                        |                                                                                                    |
|                                      |                                                                |                                                                                                    |

### **MANAGING SHIPPING REFERENCES**

The Shipping References module consolidates company references into a single location and allows reference lists to be assigned to different groups. The Corporate Administrator can also define the reference number format, including the number of characters and the format value types.

For Shipper's Reference, Additional References and Format, administrator must first register all the necessary references that you will require to be inputted during shipment creation.

In the Format option, you can set how much will be the minimum, maximum or equal of characters that can be entered in the Shipment Reference field during shipment creation.

For example: xxxx allows the person to enter 4 number and letters.

On this module, you can also manage and delete references. The restrictions will apply when a group or a person creates a shipment.

| DHL Expre                                       | 255                                                        | DH                                                         | L MX Help Center Locations English   Español                 |
|-------------------------------------------------|------------------------------------------------------------|------------------------------------------------------------|--------------------------------------------------------------|
| MyDHL+ Home Ship                                | Track Manage Shipments                                     | 43 Admin Settings View/Pay Bill                            | 11 Shipping For: Group ADT My Shipment Settings 💄 My Profile |
| Admin Settings                                  |                                                            |                                                            |                                                              |
| Admin Settings<br>Company Overview              | Shipment References                                        | 1                                                          |                                                              |
| Groups                                          | Shipment References can be<br>convenient way to categorize | an excellent way to help your company's rep-<br>shipments. | orting and reconciliation efforts by providing a             |
| People                                          | Dearn More                                                 |                                                            |                                                              |
| Shipment Settings and Defaults                  | Manage Settings for                                        |                                                            |                                                              |
| Account Numbers                                 | A specific Group                                           | Group US     State                                         | elect Person Select                                          |
| Address Books                                   | Shipper's Reference                                        | Additional References                                      | Format                                                       |
| Digital Customs Invoice                         |                                                            |                                                            |                                                              |
| Shipment References                             | All                                                        |                                                            |                                                              |
| Authorized Account Usage                        | 4                                                          |                                                            | 2                                                            |
| Notifications and Sharing                       |                                                            |                                                            | Select References for this Group or Person                   |
| Shipment Monitoring & Online Billing<br>Options | Reference                                                  | Description                                                |                                                              |
| Message Center                                  | Group US2                                                  | test                                                       |                                                              |
|                                                 | Group US1                                                  | 2                                                          |                                                              |
|                                                 | 1 - 2 of 2                                                 |                                                            |                                                              |

Apply the right restrictions to the Group or to a specific person.

Select Shipment Settings and Defaults then choose Shipment References.

| dmin Settings                      | Objessed Octions                                           | and Da                        |                                       |                                                                     | Cuida                               | to Cottings and Default |
|------------------------------------|------------------------------------------------------------|-------------------------------|---------------------------------------|---------------------------------------------------------------------|-------------------------------------|-------------------------|
| Company Overview                   | Snipment Settings                                          | and De                        | aults                                 |                                                                     | Guide                               | to Settings and Delaute |
| Groups                             | Establish defaults and line<br>these settings will be pres | nits to ensur<br>selected – h | e people use spe<br>elping them creat | cific shipping options and funct<br>e shipments quickly and efficie | tions. Then as people use<br>ently. | ə MyDHL+,               |
| eople                              | Manage Settings for                                        |                               |                                       |                                                                     |                                     |                         |
| Shipment Settings and Defaults     | A specific Group                                           | test DHL                      |                                       | Select Person                                                       | Se                                  | lect Reset Detaults     |
| ccount Numbers                     | > Accounts and Payment                                     |                               | Shipment R                            | eferences                                                           |                                     |                         |
| ddress Books                       | > Address Books                                            |                               |                                       |                                                                     |                                     |                         |
| igital Customs Invoice             | > Digital Customs Invoice                                  |                               | When creat                            | ing shipments                                                       |                                     |                         |
| hipment References                 | > Managing Shipments                                       |                               | Must use a re                         | ference                                                             |                                     |                         |
| uthorized Account Usage            | > Notifications and Sharing                                |                               | Reference fiel                        | d will appear as 🚯                                                  |                                     |                         |
| otifications and Sharing           | > Optional Services                                        |                               | Test Depa                             | rtment                                                              |                                     |                         |
| demand Manifester & Antion Dillion | > Courier Pickup                                           |                               | Must match                            |                                                                     |                                     |                         |
| ptions                             | > Quotes and Shipment Cha                                  | mes                           | Group (Refe                           | rence Format)                                                       | •                                   |                         |
| essage Center                      |                                                            |                               | Can see                               | all references                                                      |                                     |                         |
|                                    | <ul> <li>Shipment References</li> </ul>                    |                               | Additional Refere                     | 000                                                                 |                                     |                         |
|                                    | > Reports                                                  |                               |                                       |                                                                     |                                     |                         |
|                                    | > Printing Defaults                                        |                               | Must use add                          | Intional reference                                                  |                                     |                         |
|                                    | > Delivery Options                                         |                               | Must match                            |                                                                     |                                     |                         |
|                                    | > Shipping Limits                                          |                               |                                       |                                                                     |                                     |                         |
|                                    |                                                            |                               |                                       |                                                                     |                                     |                         |

### MANAGING DHL ACCOUNTS AND SHIPPING PAYMENT OPTIONS

The Account and Payments module allows Corporate Administrators to edit customer account information; and establish payment options for their business. An account number can be added as a Shipper or Payer account. A Shipper account is the account that will be used to process a shipment. The Payer account is a third party account that will be charged for the shipping cost.

To add an account, select Account Numbers from the Admin Settings menu.

|                          | Set u | :ount Numbers<br>ip each DHL Express account<br>eryone or only specific groups | t your company uses, give<br>s or people. | it a nickname for quick refe | rence and then determine who can us                                    |
|--------------------------|-------|--------------------------------------------------------------------------------|-------------------------------------------|------------------------------|------------------------------------------------------------------------|
|                          | Mana  | age Settings for                                                               |                                           |                              |                                                                        |
| nd Defaults              | Ever  | ryone                                                                          | Select Group                              | Select Person                | Se                                                                     |
| 13                       | Save  | d Accounts                                                                     |                                           |                              |                                                                        |
|                          | Q     | rch                                                                            |                                           |                              |                                                                        |
| ice                      | Acti  | ions v                                                                         |                                           |                              | Request Account                                                        |
| 8                        |       |                                                                                |                                           |                              |                                                                        |
| Usage                    |       | Account Number                                                                 | Nickname *                                | Account Type                 | Account Status                                                         |
|                          |       |                                                                                | Canada                                    | CHIDDED                      |                                                                        |
| ring                     | 1.1   | Dest Tel Tel Color                                                             | Canada                                    | SHIFFER                      | Active                                                                 |
| ring                     |       | Dec. a view                                                                    | Canada                                    | SHIFFER                      | Active<br>Edit Deactivate De                                           |
| ring<br>& Online Billing |       | 905707420                                                                      | Import                                    | SHIPPER                      | Active<br>Edit Deactivate Dr<br>Active                                 |
| ring<br>& Online Billing |       | 960797408                                                                      | Import                                    | SHIPPER                      | Active<br>Edit Deactivate Dr<br>Active<br>Edit Deactivate Dr           |
| ring<br>& Online Billing |       | 940747408                                                                      | Import<br>import 2                        | SHIPPER                      | Active<br>Edit Deactivate De<br>Active<br>Edit Deactivate De<br>Active |

The Corporate Administrator can also control how the account will be displayed during shipment creation. It can be displayed as Nickname, as a number and nickname, as a number or partially hidden (masked). This is an added security for your account.

| Admin Settings                       | Shipment Settings and Def                                                        | faults                                                                                                    | Guide to Settings and Defaults |
|--------------------------------------|----------------------------------------------------------------------------------|----------------------------------------------------------------------------------------------------|--------------------------------|
| Groups                               | Establish defaults and limits to ensur<br>these settings will be preselected – h | e people use specific shipping options and functions. Then as pe-<br>helping them create shipments quickly and efficiently. | ople use MyDHL+,               |
| People                               | Manage Settings for                                                              |                                                                                                    |                                |
| Shipment Settings and Defaults       | A specific Group 🔻 Group US                                                      | Select Person                                                                                                    | Select Resol Defaults          |
| Account Numbers                      | > Accounts and Payment                                                           | Accounts and Payment                                                                                                    |                                |
| Address Books                        | > Address Books                                                                  |                                                                                                    |                                |
| Digital Customs Invoice              | > Digital Customs Invoice                                                        | when creating shipments                                                                                                    |                                |
| Shipment References                  | > Managing Shipments                                                             | Should see account displayed as                                                                                             | -                              |
| Authorized Account Usage             | > Notifications and Sharing                                                      | Number 🔻                                                                                                    |                                |
| Notifications and Sharing            | > Optional Services                                                              | Can use a DHL account number                                                                                                |                                |
| Shipment Monitoring & Online Billing | > Courier Pickup                                                                 | Account numbers should be masked                                                                                            |                                |
| Options                              | > Quotes and Shipment Charges                                                    | Can use alternate DHL account numbers                                                                                       |                                |
| Message Center                       | > Shipment References                                                            | When paying for shipments                                                                                                   |                                |
|                                      | > Reports                                                                        | and the state of the second second second second second                                                                     |                                |
|                                      | > Printing Defaults                                                              | Can use a credit card or online payment option                                                                              |                                |
|                                      | > Delivery Options                                                               | Must use a credit card or online payment option                                                                             |                                |
|                                      | > Shipping Limits                                                                |                                                                                                    |                                |
|                                      | > Shipping Restrictions                                                          |                                                                                                    |                                |

You can also enable the use of alternate accounts or charge to credit card.

### **MANAGING DELIVERY OPTIONS**

On this page you can define the products available for a group or a person.

| Admin Settings                       |                                                                            |                                                                |                                                                  |                                |
|--------------------------------------|----------------------------------------------------------------------------|----------------------------------------------------------------|------------------------------------------------------------------|--------------------------------|
| Company Overview                     | Shipment Settings and D                                                    | efaults                                                        |                                                                  | Guide to Settings and Defaults |
| Groups                               | Establish defaults and limits to ens<br>these settings will be preselected | sure people use specific shipp<br>- helping them create shipme | oing options and functions. The<br>ents quickly and efficiently. | n as people use MyDHL+,        |
| People                               | Manage Settings for                                                        |                                                                |                                                                  |                                |
| Shipment Settings and Defaults       | A specific Group V Group I                                                 | JS   Select F                                                  | Person                                                           | Select Resal Defaults          |
| Account Numbers                      | > Accounts and Payment                                                     | Delivery Options                                               |                                                                  |                                |
| Address Books                        | > Address Books                                                            |                                                                |                                                                  |                                |
| Digital Customs Invoice              | > Digital Customs Invoice                                                  | When creating shi                                              | pments                                                           |                                |
| Shipment References                  | <ul> <li>Managing Shipments</li> </ul>                                     | Can select these Delivery Op                                   | tions                                                            |                                |
| Authorized Account Usage             | > Notifications and Sharing                                                |                                                                | Filter                                                           | Delete Add new                 |
| Notifications and Sharing            | > Optional Services                                                        | ALLOWED                                                        | NAME A                                                           | DEFAULT                        |
| Shipment Monitoring & Online Billing | > Courier Pickup                                                           | ALLOWED                                                        | NAME                                                             | DEFAULT                        |
| Options                              | > Quotes and Shipment Charges                                              | ~                                                              | ECONOMY SELECT<br>DOMESTIC - (DES)                               |                                |
| Message Center                       | Shipment References                                                        | ~                                                              | EXPRESS 10:30 - (TDL                                             | )                              |
|                                      | Printing Defaults                                                          | ~                                                              | EXPRESS 10:30 - (TDN                                             | 0                              |
|                                      | > Delivery Options                                                         | ~                                                              | EXPRESS 12:00 - (TDT                                             | )                              |
|                                      | > Shipping Limits                                                          | ~                                                              | EXPRESS 12:00 - (TDY                                             | )                              |
|                                      | > Shipping Restrictions                                                    | ~                                                              | EXPRESS 9:00 - (TDE)                                             |                                |

# **USING MESSAGE CENTER**

You can post a short message on MyDHL+ Corporate easily, which is an excellent form of communication within your company. When a person logs in, he will see your message right away.

- 1. Select all or a specific group
- 2. Create your message
- 3. Select the date range and save

| Admin Settings                                  |                                                                                                    |                                                                                                    |
|-------------------------------------------------|----------------------------------------------------------------------------------------------------|----------------------------------------------------------------------------------------------------|
| Company Overview                                | Message Center                                                                                                 | Guide to Messaging                                                                                                    |
| Groups                                          | Need a convenient way to keep everyone in the loop?<br>for announcing important shipping options, reminders or | Just post messages that appear when people log into MyDHL+I Ideal<br>r newsI You can post messages to everyone or a specific group, and |
| People                                          | even show messages for designated timeframes.                                                                  |                                                                                                    |
| Shipment Settings and Defaults                  | Post a Message for                                                                                             |                                                                                                    |
| Account Numbers                                 | A specific Group                                                                                               | Group US • Select                                                                                                    |
| Address Books                                   | Message                                                                                                    |                                                                                                    |
| Digital Customs Invoice                         |                                                                                                    |                                                                                                    |
| Shipment References                             |                                                                                                    |                                                                                                    |
| Authorized Account Usage                        | From                                                                                                    |                                                                                                    |
| Notifications and Sharing                       | M//dd/yyyy                                                                                                    |                                                                                                    |
| Shipment Monitoring & Online Billing<br>Options |                                                                                                    | Save                                                                                                    |
| Message Center                                  |                                                                                                    |                                                                                                    |
|                                                 |                                                                                                    |                                                                                                    |
| DHL Express                                     |                                                                                                    | DHL MX Help Center Locations English [ Español .                                                                                        |
| MyDHL+ Home Ship Tra                            | ick Manage Shipments 43                                                                                        | 11 Shipping For: Group ADT 🛛 My Shipment Settings 🔔 My Profile                                                                          |

#### Welcome to MyDHL+

| Star | t using these conver | nient, time-saving feature | s!                      |                        | 🖪 Contr                 | rol Your Account Usage   | e with DHL eSecure                 | ×         |
|------|----------------------|----------------------------|-------------------------|------------------------|-------------------------|--------------------------|------------------------------------|-----------|
|      | -                    | -                          |                         |                        |                         |                          | Don't show me t                    | his again |
| 0    | This is a sample me  | essage.                    |                         |                        |                         |                          |                                    |           |
| 4    | Today's Courier Re   | eport has not been printe  | d                       |                        |                         |                          | Print Courier Re                   | port      |
| ▲    | Account restricted   | . Contact your company     | account administra      | tor or call Customer S | ervice at +52 (55) 5345 | 5 7000.                  |                                    |           |
| Crea | te a New Shipment    | Create from Favorite       | Create from Past        | Schedule a Pickup      | Get Quote               | My Shipn                 | nents<br>facturity                 |           |
| G    | Group ADT            |                            |                         |                        |                         | > Saved By               | Me (35)                            |           |
|      | Country              | From                       |                         |                        |                         | > View All S             | Shipments                          |           |
|      | Mexico               | Phillip                    | P (DHL MX, FEDER        | AL-VENUSTIANO CAF      | RANZA, DTOFEL           | Track                    |                                    |           |
| Ċ    | )<br>Country         |                            |                         |                        | t <mark>l Switch</mark> | Enter up to<br>by a comm | ) 10 numbers, sepa<br>la or return | arated    |
| B    |                      | Stree                      | t address, city, postal | code, country          | 8                       | *                        | Т                                  | irack     |
|      |                      |                            |                         |                        | Next                    |                          |                                    |           |

#### ① Tips and Tricks

- Do you have an urgent message? Simply select today as the start date and it will appear immediately.
- You may have a message that you would like to send to everyone in your company and another to a specific group at the same time. No problem! The recipient will see both messages when they access the system.
- If you need to delete a message before the end date, simply access, delete it select Start date and Date of completion and Save.

#### **TECHNICAL SUPPORT FOR MYDHL+ CORPORATE**

If you need more information about MyDHL+ Corporate, please contact your local DHL Express Helpdesk.

Deutsche Post AG Headquarters Charles-de-Gaulle-Str. 20 53113 Bonn Germany www.mydhl.express.dhl

PT07506 071119 Mat. Mo. 123-456-789